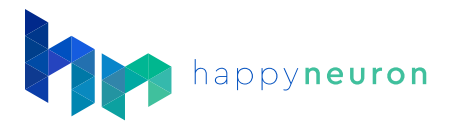

# How to Track Progress

Workouts

Results

HappyNeuron Pro tracks each exercise completed by a patient and provides visualization tools to help you follow-up.

### Benefits of tracking

The HappyNeuron Pro program automatically tracks all your patients' results, whether they are with you or completing workouts at home. So it is really useful to see how they engage in the program. You can also use this information to show your patients and their caregivers how they are progressing. It can also help you to see where they are struggling and adapt your therapy accordingly.

#### Visualize the patient's results

To visualize a patient's results, you will need to complete the following steps:

Log into your account > Navigate to the "Users" section at the top of the screen > Under the user list, click on the patient whose results you would like to visualize. > Click on the "Results" tab

**Exercises** 

#### Patient Results Overview

This screen shows you all of the activity that was completed by your patient during the month. It allows you to see their scheduled workouts, the daily activity and their overall strength and weakness.

To change the month to visualize with the "Previous" and "Next" buttons.

You can easily print a printed version by selecting this button.

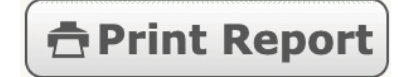

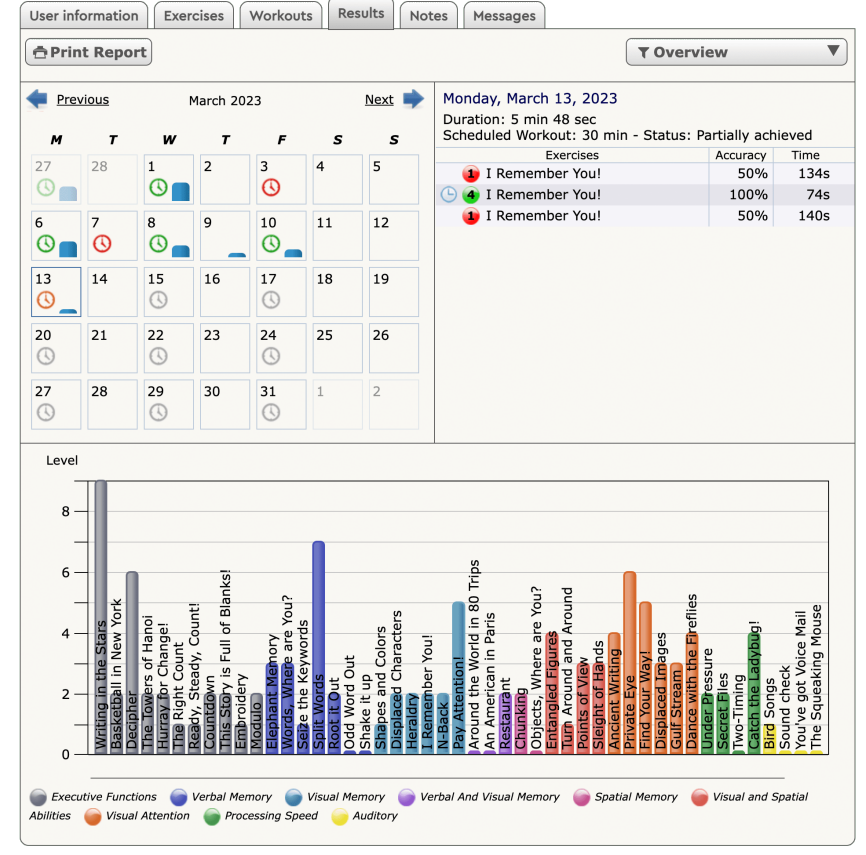

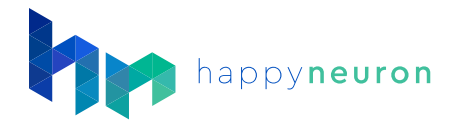

# The Results Center

### Navigating the Calendar

Click on any day in the calendar to view the details of exercises that were completed on that day.

|   | Previous   |                | March 2023 |    |            |    | <u>Next</u> 幹 | Monday, March 13, 2023                 |              |          |
|---|------------|----------------|------------|----|------------|----|---------------|----------------------------------------|--------------|----------|
|   | м          | т <sup>`</sup> | W          | τ  | F          | s  | s             | Scheduled Workout: 30 min - Status: Pa | artially ach | ieved    |
|   | 27         | 20             | <u> </u>   | 2  | 2          |    | -             | Exercises                              | Accuracy     | Time     |
|   | 21         | 28             | 1<br>—     | 2  | 3          | 4  | 5             | 💶 I Remember You!                      | 50%          | 134s     |
|   | U 💼        |                | 6          |    | 0          |    |               | 🕒 👍 I Remember You!                    | 100%         | 74s      |
|   | 6          | 7              | 8          | 9  | 10         | 11 | 12            | 💶 I Remember You!                      | 50%          | 140s     |
|   | <b>O</b>   | 0              | <b>O</b>   |    | 0          |    |               | 1                                      |              |          |
|   | 12         | 14             | 15         | 16 | 17         | 10 | 10            | $\square$ = workout started but        | not cor      | npleted  |
|   | 13         | 14             | 13         | 10 | 6          | 10 | 19            |                                        |              | nprocodi |
|   |            |                | 0          |    | 0          |    |               |                                        |              |          |
|   | 20         | 21             | 22         | 23 | 24         | 25 | 26            | 🔣 = did not complete w                 | orkout       |          |
|   | 3          |                | 3          |    | ()         |    |               | <u> </u>                               |              |          |
|   |            | 20             | 20         | 20 |            |    | 2             | $\square$ = completed workour          | t            |          |
|   | 27         | 28             | 29         | 30 | 31         | 1  | 2             |                                        |              |          |
|   | $\bigcirc$ |                | 0          |    | $\bigcirc$ |    |               |                                        |              |          |
| _ |            |                |            |    |            |    |               |                                        |              |          |

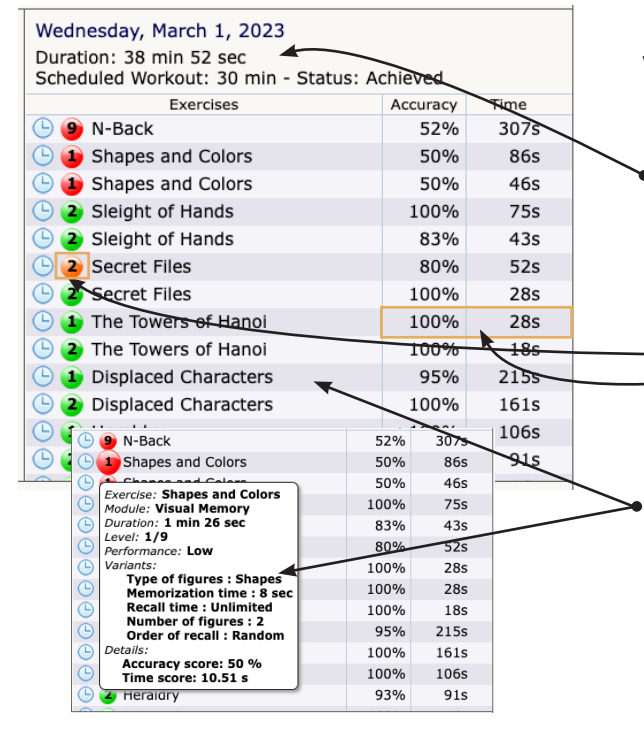

## Workout Exercise Details

Overall time spent in the exercises does not include time doing the examples or on the results screen, only the time spent on the task.

The full list of exercises completed with:

Level played (if using the levels)

• Accuracy and Time

Click on any exercise to get progression details. This section will allow you to see all details regarding that exercise and how they performed.

## The Overview Chart

This chart allows you to have an overview of your patient's current level for each exercise. This chart is only filled if the patient is using the automatic level progressor.

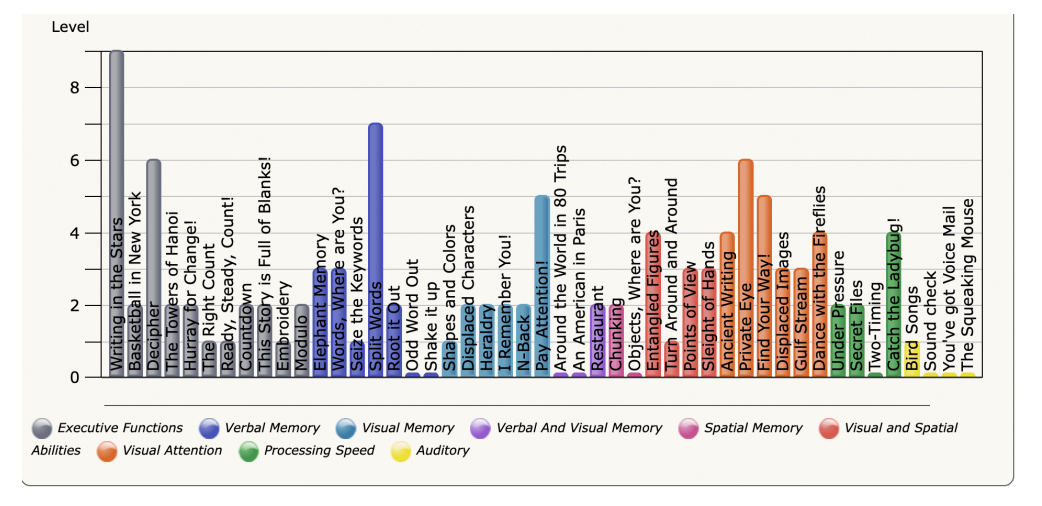

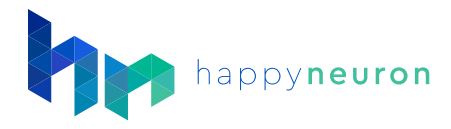

# Breaking Apart the Exercises

To view more a in-depth of a particular exercise:

Click any exercise in the bottom overview chart Click on "Overview" on the top right of the overview screen to open a drop down menu and choose an exercise.

| <b>T</b> Overview        | ▼ |
|--------------------------|---|
| Overview                 |   |
| Ancient Writing          |   |
| Basketball in New York   |   |
| Bird Songs               |   |
| Catch the Ladybug!       |   |
| Chunking                 |   |
| Countdown                |   |
| Dance with the Fireflies |   |
| Decipher                 |   |
| Displaced Characters     |   |
| Displaced Images         |   |
| Elephant Memory          |   |
| Embroidery               |   |
| Entangled Figures        |   |
| Find Your Way!           |   |
| Gulf Stream              |   |
| Heraldry                 |   |

In this Exercise View, choose a date range on the top and you will be able to visualize all the results on this exercise. You will see the number of games played and the current level.

ber You!

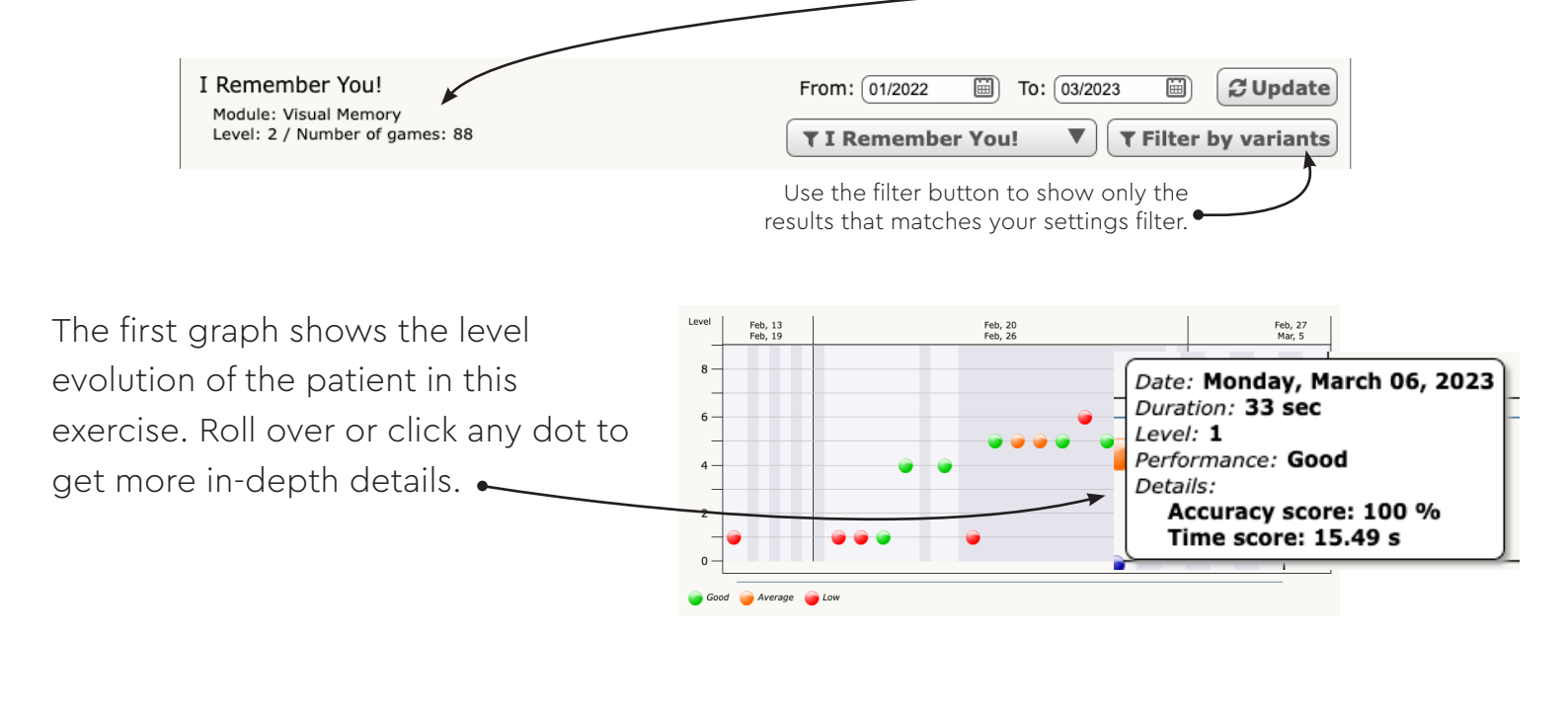

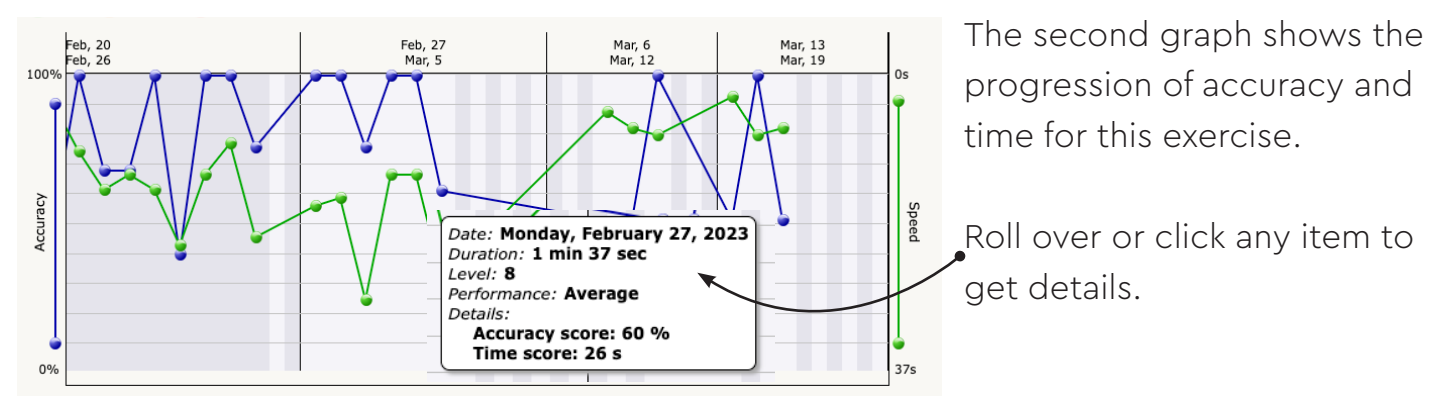

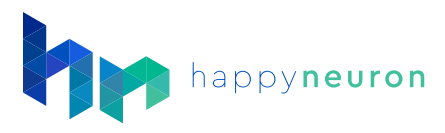

The last table shows a list of the results for this exercise, ordered by date.

|                          | Accuracy   | Speed    | Variant Code                         |
|--------------------------|------------|----------|--------------------------------------|
|                          |            |          |                                      |
|                          |            |          |                                      |
| Thursday, March 09, 2023 | 50%<br>50% | 5s<br>7s | 1 - 21111111 + +<br>1 - 21111111 + + |
|                          | 100%       | 8s       | 22121111  +                          |
|                          |            |          |                                      |
|                          |            |          |                                      |
| Monday, March 13, 2023   | 50%        | 3s       | 1 - 21111111 🕨 🕂                     |
| G                        | 100%       | 8s       | 4 - 22221111 🕨 🕇                     |
|                          | 50%        | 7s       | 1 - 21111111 + +                     |
|                          |            |          |                                      |
|                          |            |          |                                      |

Here you can replay exercises with the same variables by clicking on this variable ▶ or you can add them to be completed in the workout tab by clicking on this variable + .

#### **Patient Access**

By default, patients who log in to their account have access to the **same results visualization module**, so they can also see their progression and engagement.

You can decide not to show this module to certain patients if you think it can be counterproductive. Just uncheck the option <u>"View Performance</u> <u>Profile"</u> in the patient file.

✓ View Performance Profile

Allow user to choose variants

Access to exercises outside of workouts: